www.broward.edu

## **View and Manage Goals**

### **PURPOSE**

The purpose of this job aid is to assist employees in managing his/her goals in Workday. Once manager adds or cascades goal(s) to employee(s), employee(s) receive a notification in Workday and in their outlook inbox to view and manage assigned goals. Follow steps listed below to view and manage goals.

For detailed information, access <u>Broward College Managing Organizational Goals</u> <u>Manual</u> and contact <u>Employee Relations</u> for assistance.

## TASKS IN THIS JOB AID

View and Manage Goals

<u>View My Goal Alignment</u>

<u>FAQs</u>

#### **PROCEDURE**

| Step 1 | Login to Workday                                                                                                    |
|--------|----------------------------------------------------------------------------------------------------|
| Step 2 | Notifications can be viewed by clicking on My Account > Notification         • On behalf of:         • On behalf of:         • On behalf of:         • On behalf of:         • View Profile         • Home         Inbox         • Notifications         • Notifications         • On behalf of:         • View Profile         • Home         • Inbox         • On behalf         • On behalf         • On behalf of:         • View Profile         • Home         • Home         • Inbox         • On behalf         • On behalf         • Home         • Home         • Inbox         • On behalf         • On behalf         • On behalf         • On behalf         • On behalf         • Home         • Inbox         • On behalf         • On behalf         • On behalf         • On behalf         • On behalf         • On behalf         • On behalf         • On behalf         • On behalf         • On behalf |
| Step 3 | Once notification is received, follow the steps listed below to manage organizational goals to map your organizational goals to hierarchy level From the homepage, click on the <b>Performance</b> Worklet                                                                                                    |

P a g e 1 | 6 View and Manage Goals Created on 06/30/2016 Revised on 07/05/2016

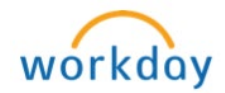

| Step 4   | Under View, click on <b>Goals</b>                                                                                                    |
|----------|----------------------------------------------------------------------------------------------------|
|          | ← Performance                                                                                                    |
|          | View                                                                                                    |
|          | Goals                                                                                                    |
|          | Reviews                                                                                                    |
|          | Personal Goal Alignment                                                                                                    |
|          | Organization Goal Alignment                                                                                                    |
|          | Navigate Goal                                                                                                    |
| Step 5   | The newly assigned goal will be placed in the <b>Goals</b> section under<br>Personal Goals tab and can be edited from this section. If no goals are<br>added, the fields will be empty.<br>To add a personal goal, click <b>Add</b><br>To update the status of a goal, click <b>Edit</b><br><b>Note:</b> The newly assigned goal will always show up under Goals<br>section once sent from a supervisor. Goals listed here indicate that a<br>status has not been selected by the employee(s). Once a status has<br>been updated, the goal will move from the <b>Goals</b> section to the<br>applicable section.<br><b>Personal Goals Goal Details Development Items Archived Goals</b><br><b>Goals</b><br><b></b> |
| Page 216 |                                                                                                    |

View and Manage Goals Created on 06/30/2016 Revised on 07/05/2016

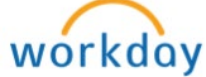

| Step 6 | Edit Goal screen appears: |                                                                                                    |                                                                                                    |  |  |
|--------|---------------------------|----------------------------------------------------------------------------------------------------|----------------------------------------------------------------------------------------------------|--|--|
|        | Select                    | То                                                                                                    |                                                                                                    |  |  |
|        | Edit                      | Edit the status of a<br>completing the ass<br>periodically return<br>completion rate of<br>1. Click the penci | a goal ( <b>Note:</b> As you work towards<br>signed/personal goal(s), you can<br>to edit the status to show the<br>a specific goal)              |  |  |
|        |                           | 2. Scroll down to<br>~ and select a                                                                           | Status and click the drop down prompt status                                                                                                    |  |  |
|        |                           | 3. Click Submit                                                                                               |                                                                                                    |  |  |
|        | Add                       | Add a Personal G                                                                                              | oal                                                                                                    |  |  |
|        |                           | 1. Complete field                                                                                             | s as follows:                                                                                                    |  |  |
|        |                           | Field                                                                                                    | Description                                                                                                    |  |  |
|        |                           | Goal (required)                                                                                               | Add a goal                                                                                                    |  |  |
|        |                           | Description                                                                                                   | This is an optional field, you may<br>enter a description in the field or leave<br>blank                                                         |  |  |
|        |                           | Category                                                                                                    | Click the prompt $\equiv$ and select <i>either</i><br>one or multiple categories                                                                 |  |  |
|        |                           |                                                                                                    | Category     search       Due Date     Customer Service Goals       Editable     Developmental Goals       Operational Goals     Strategic Goals |  |  |
|        |                           | Due Date                                                                                                    | Enter a due date                                                                                                    |  |  |
|        |                           | Status                                                                                                    | Click the drop down prompt v and select a status                                                                                                 |  |  |
|        |                           | 2. Click the 🧹 t                                                                                              | o save your personal goal                                                                                                    |  |  |
|        |                           | Goal ★<br>Normal ✓ B I U                                                                                      |                                                                                                    |  |  |
|        |                           | 3. Click Submit                                                                                               |                                                                                                    |  |  |

P a g e 3 | 6 View and Manage Goals Created on 06/30/2016 Revised on 07/05/2016

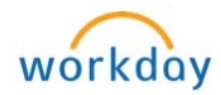

| Step 7 | To add another goal, click <b>Add</b><br>To Remove a goal, click<br>To Edit a goal, click                                        | Status Goal Test Description Category Supports Due Date Associated Reviews Status Add |
|--------|----------------------------------------------------------------------------------------------------|---------------------------------------------------------------------------------------|
|        |                                                                                                    |                                                                                       |
| Step 8 | Once all goals are added (if applical click <b>Submit Note:</b> If a personal goal is added by manager for approval. As you work | ble) and status has been modified,<br>by the employee, it will route to               |
|        | assigned/personal goal(s), you can<br>to show the completion rate of a sp                                                        | periodically return to <u>edit the status</u><br>ecific goal.                         |

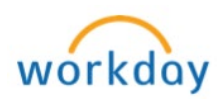

| View My Goal Alignment                                                                                                    |                                                                                                    |  |  |  |  |  |
|----------------------------------------------------------------------------------------------------|----------------------------------------------------------------------------------------------------|--|--|--|--|--|
| View how an organization goal aligns with other organization goals in the same supervisory hierarchy. You can also drill down to see who is aligned with a specific goal. |                                                                                                    |  |  |  |  |  |
| Step 1<br>Step 2                                                                                                    | Type View My Goal Alignment in the search field and select View My<br>Goal Alignment – Report<br>View Goal Alignment - Report<br>View My Goal Alignment - Report<br>View My Goal screen appears, click the prompt = in the Goal field to<br>select a goal                                                                                                    |  |  |  |  |  |
|                                                                                                    | View My Goal Alignment                                                                                                    |  |  |  |  |  |
| Step 3                                                                                                    | Click OK                                                                                                    |  |  |  |  |  |
| Step 4                                                                                                    | The next screen appears with the Organization Goal Hierarchy                                                                                                    |  |  |  |  |  |
|                                                                                                    | Organization Goals Hierarchy 1 items       Managers responsible for Goal       Organization       Description       Percent Complete         Image: Complete in the second second seco |  |  |  |  |  |
| Step 5                                                                                                    | Click on Workday to return to the home page                                                                                                    |  |  |  |  |  |
|                                                                                                    | Q view my goa     On behalf of:                                                                                                    |  |  |  |  |  |

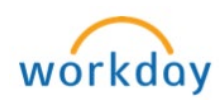

## **FREQUENTLY ASKED QUESTIONS**

### How do I know or get notified that my supervisor has set a goal for me?

Managers should discuss goal setting prior to inputting employee goals into the Workday Manage Goals Program. There are four categories of goals that managers should use when discussing and developing goals (Customer Service, Developmental, Operational and Strategic Goals). Once a manager has **added** a goal using either the **Add Employee** or **Cascading** goal feature a notification will be sent to the employee notifying them that a goal was established.

# Where do I find the "notification" that a goal has been sent to me from my manager?

See <u>step 2</u>

## **Maintain Goal Status**

Set statuses of goals. Goals will appear in this section once they have been **Added to Employees** or **Cascaded to Employees**. Note: Goals listed here indicate that a status has not been selected by the employee(s). Once a status has been updated, the goal will move from the **Goals** section to the applicable section.

There are four categories available to maintain goal statuses.

- Not Applicable May apply if a goal was *added* or *cascaded* to an employee and is not required by the employee to take action on. If this status is selected the goal will move from the **Goals** section to the **Completed** category.
- Not Started Once an employee receives a goal, the employee can set a Not Started status of that goal. If this status is selected the goal will move from the Goals section to the Not Started category.
- Partially Complete This status should be selected once a goal has been started by an employee(s). If this status is selected the goal will move from the **Goals** section to the **In-Process Goals** category.
- Successfully Completed This status should be selected once a goal has been completed by an employee(s). If this status is selected the goal will move from a current status (I.e. not started or in-process) to the Completed Goals category

## What are Personal or Employee Goal?

Personal or employee goals are goals assigned to individual employees.

P a g e 6 | 6 View and Manage Goals Created on 06/30/2016 Revised on 07/05/2016

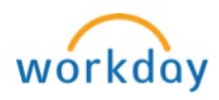